# SAVVAS EasyBridge

### USING THE LTI-A CANVAS INTEGRATION WITH REALIZE

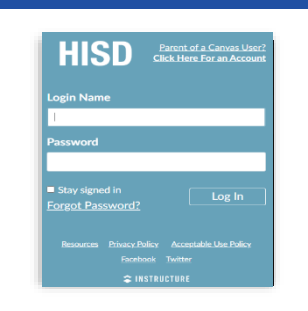

1. Log into Canvas (<u>canvas.houstonisd.org</u>): Always *start* in Canvas Classes and assignments created in Realize first will not migrate into Canvas

#### 2. Add Savvas Realize Content:

There are 3 ways to add Savvas Realize content to a course

This example is adding Realize content to a **new** course Module

Use link provided above to learn more about adding Realize content to your Canvas course

| 1 ARS       | Course -Ar | y Hatinen > Modules    |            | 2                        |                    | 6d Student View   |
|-------------|------------|------------------------|------------|--------------------------|--------------------|-------------------|
| Home        | ents Ø     | Collapse All           | View Progr | ess + Module             | Course Status      | Published         |
| Assignment  |            |                        | 0          | So Commons Favorites     |                    |                   |
| Discussions |            | ii + Test              | 9          | Savvas Realize Course Co | nnect              | ting Content      |
| Grades      |            |                        | -          | halos (700 mgoti, 564    |                    | 1 Commons         |
| People      |            | 🗄 🔗 1-6: Solve & Share |            | Auto Contesta            |                    | me Page           |
| Pages       | Ø          |                        |            | toric spectra tori       |                    | e Stream          |
| Files       | ø          | ii _ nor 2             |            | 0                        | (?) Course Se      | tup Checklist     |
| Syllabus    |            | .:. * per z            |            | 0 + :                    | 🕫 New Anno         | ouncement         |
| Outcomes    | 90         |                        |            |                          | O View Cour        | rse Notifications |
| Rubrics     |            | $\uparrow$             |            |                          | 1. Then 600        | 201100110000013   |
| Quizzes     | Ø          | <u> </u>               |            |                          | Coming Up          | 3 View Calenda    |
| Modules     | ø          |                        |            |                          | Nothing for the ne | xt week           |

#### From the course, select Savvas Realize Course Connect from the 📋 menu

### **3. Select your school for your** *account* **setup:** One-time setup per user. If account linking is ON for your district, you *may* also be asked to log into your Savvas account. Your Savvas account has SSO, select **District** Login.

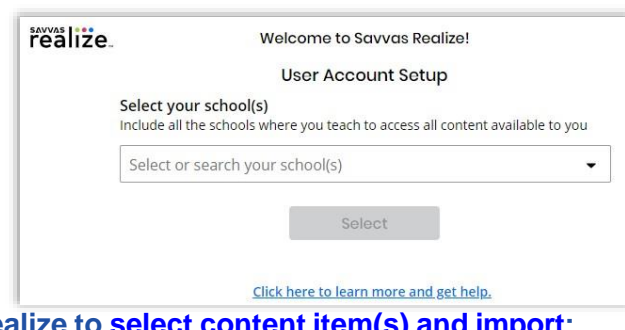

#### 4. Select Realize curriculum product(s) then Browse in Realize to select content item(s) and import:

| Interactive Science North Carolina Realize Edition | Economics 2013 NA Realize           |                                                           |        |
|----------------------------------------------------|-------------------------------------|-----------------------------------------------------------|--------|
| myPerspectives ELA California Grade 10             | myPerspectives ELA National Grade   | Savvas Realize Course Connect                             | ×      |
| myPerspectives ELA National Grade 6                | myPerspectives ELA National Grade   | Launch Fealize. Browso My Library Amy - 3 literm(s) added | Import |
| myPerspectives ELA National Grade 9                | myPerspectives ELA National Grade   | enVision Mathematics 2020 Grade 3                         |        |
| myPerspectives ELA National Grade 12               | enVisionmath2.0 Florida Grade 4 201 | Math Anytime                                              |        |
| enVisionmath2.0 Florida Grade 1 2016               | enVisionmath2.0 Florida Grade 3 20  | 1-1: Daily Review                                         |        |
|                                                    | ок                                  | Topic 1: Today's Challenge                                |        |
|                                                    |                                     | Step I: Problem-Based Learning                            |        |
|                                                    |                                     | 37 4 1-1: Solve & Share import D Info T Teacher Resources |        |

©2020 Savvas Learning Company LLC All Rights Reserved. **Savvas** ™ and **Savvas Learning Company**™ are the exclusive trademarks of Savvas Learning Company LLC in the US and in other countries.

# SAVVAS EasyBridge

| 1000                 | ealize                |                                                                                                    |                                |
|----------------------|-----------------------|----------------------------------------------------------------------------------------------------|--------------------------------|
|                      |                       | Class Setup                                                                                                    |                                |
|                      |                       | Which school does "ELA Gr 9 Period 1 (AH): Section 1" belon                                                                                                    | ng to?                         |
|                      |                       | REALIZE DEMO SCHOOL                                                                                                    |                                |
|                      |                       | Choose another school in your organization                                                                                                    |                                |
|                      |                       | Select                                                                                                    |                                |
|                      |                       |                                                                                                    |                                |
| e your course in     | <u>Realize:</u>       |                                                                                                    |                                |
| nust be completed fo | or students to s      | successfully access the Realize co                                                                                                    | ontent in Canvas               |
|                      | Admin                 |                                                                                                    |                                |
|                      | People                | II • New Content From App                                                                                                    | ⊗ + ÷                          |
|                      | Dashboard Pages Ø     |                                                                                                    |                                |
|                      | Courses Syllabus      | 100 pts                                                                                                    | <br>                           |
|                      | Calendar Outcomes Ø   | Grade 3 Online Readiness Test                                                                                                    | ⊘ :                            |
|                      | Inbox Quizzes Ø       |                                                                                                    |                                |
|                      | 🕚 Modules 🧖           | ii - Emilian Math Gr 2 - Weak of May 2 2022                                                                                                    |                                |
|                      | History BigBlueButton | 1 4 Delth Derden                                                                                                    |                                |
|                      | Commons<br>Settings   | ii 🔯 100 pts                                                                                                    | ⊘ :                            |
|                      | Help                  | Topic 1: Today's Challenge                                                                                                    | ⊘ :                            |
|                      |                       |                                                                                                    |                                |
|                      |                       |                                                                                                    |                                |
| he open assignm      | ant vou can           | open the Realize platform us                                                                                                    | sing the Launch Sayyas Realize |
| he open assignme     | ent, you can          | open the Realize platform us                                                                                                    | sing the Launch Savvas Realize |
| he open assignme     | ent, you can          | open the Realize platform us                                                                                                    | sing the Launch Savvas Realize |
| he open assignme     | ent, you can          | -Amy Hatinen > Assignments > 1-1: Daily Review                                                                                                    | sing the Launch Savvas Realize |
| he open assignme     | ent, you can          | -Amy Hatinen > Assignments > 1-1: Daily Review<br>1-1: Daily Review                                                                                                    | sing the Launch Savvas Realize |
| he open assignme     | ent, you can          | •Amy Hatinen > Assignments > 1-1: Daily Review<br>1-1: Daily Review<br>1-1: Daily Review                                                                                                    | sing the Launch Savvas Realize |
| he open assignme     | ent, you can          | -Amy Hatinen > Assignments > 1-1: Daily Review<br>1-1: Daily Review<br>1-1: Daily Review<br>1-1: Daily Review<br>1-1: Daily Review                                                                                                    | sing the Launch Savvas Realize |
| he open assignme     | ent, you can          | -Amy Hatinen > Assignments > 1-1: Daily Review<br>1-1: Daily Review<br>1-1: Daily Review<br>1-1: Daily Review<br>1-1: Daily Review<br>1-1: Daily Review<br>1-1: Daily Review<br>1-1: Daily Review<br>1-1: Daily Review                                                                                                    | sing the Launch Savvas Realize |
| he open assignmo     | ent, you can          | Amy Hatinen > Assignments > 1-1: Daily Review<br>1-1: Daily Review<br>1-1: Daily Review                                                                                                    | sing the Launch Savvas Realize |
| he open assignme     | ent, you can          | -Amy Hatinen > Assignments > 1-1: Daily Review<br>1-1: Daily Review<br>1-1 | sing the Launch Savvas Realize |
| he open assignmo     | ent, you can          | Amy Hatinen > Assignments > 1-1: Daily Review<br>1-1: Daily Review<br>1-1: | sing the Launch Savvas Realize |
| he open assignme     | ent, you can          | -Amy Hatinen > Assignments > 1-1: Daily Review     1-1: Daily Review     1-1: Daily Review     1-1: Daily Review     1-1: Daily Review     10: Daily Review     10: Daily Review                                                                                                    | sing the Launch Savvas Realize |
| he open assignme     | ent, you can          | Amy Hatinen > Assignments > 1-1: Daily Review<br>1-1: Daily Review<br>1-1  | sing the Launch Savvas Realize |

- <u>Commons</u>: The teacher must access a Realize assignment for these types of courses in Canv the connection between Canvas and Realize and create the class in Realize.
- If a teacher first creates an assignment in *Realize*, that assignment will **not** sync back to the course in Canvas.
- Student must open Realize materials in the assignment in Canvas for it to be created in Realize.
- Students must open Realize material/assignment in Canvas to be added to the (LMS) class list/roster in Realize.
- (Canvas LMS) class, assignment, and usage data will be available to teachers and administrators in Realize Reports. <u>Online Teacher Guide for LTI-Advantage Integration</u>